## On line studies agreement for exchange students with access to the UAB

Once you have been accepted to study at the UAB and if your centre has informed you that you can now see the subjects that you want to register for, you should go to sia.uab.cat

| UAB<br>Universitat Autònoma<br>de Barcelona                        | ervices and formalities                                                                       | Students PDI PAS                                                        |
|--------------------------------------------------------------------|-----------------------------------------------------------------------------------------------|-------------------------------------------------------------------------|
| Registration                                                       | Registration form and academic record                                                         | Mobility and Exchange                                                   |
| <ul> <li>Official Masters Registration with username</li> </ul>    | Registration calculator                                                                       | UAB students - Outgoing Exchange Application form and Checking          |
| <ul> <li>Official Masters Registration without username</li> </ul> | Check your registration schedule                                                              | <ul> <li>INcoming students - Signing up and application form</li> </ul> |
| ● Official Masters Registration Prepayment 🍱 👥                     | Password assignment for new students                                                          | INcoming students - Check your Application form                         |
| 🔵 Doctoral Registration with username 🏧 👥                          | Self-registration for new students                                                            | SO: Prácticas Internacionales                                           |
| 🔵 Doctoral Registration without username 🌃 👥                       | Online self-registration (rest of courses)                                                    | Languages Service                                                       |
| 🌒 Virtual Online Payments 💴 🌨                                      | Check and reprint your registration form                                                      |                                                                         |
| ● CSC students registration (China) 🚾 🬨                            | Self-modification of your registration form P                                                 | Simtest: lest language level                                            |
| Surveys                                                            | Self-registration for PhD students 🦻                                                          | Services                                                                |
| Catiofaction survive: Subject and Tappher evaluation               | Self-modification of Doctoral registration                                                    | Virtual Campus UAB                                                      |
| Satisfaction surveys, subject and reacher evaluation               | Thesis monitoring                                                                             | Transparency Teaching Plan 🦻                                            |
|                                                                    | Online thesis deposit                                                                         | See publication schedules                                               |
| FOAB Schools student questionnaires                                | Mínor/Work Placement/Final Project application                                                | Password management                                                     |
| Academic Certificate and Diploma                                   | Access your academic record                                                                   | Maintenance personal data                                               |
| 🔵 Academic Certificate application (except for PhD) 🏧 👥 👂          | Lifelong Learning                                                                             | Request for IT Service 😕                                                |
| 🔵 Diploma application 💴 👷                                          |                                                                                               | 🔵 Sigm@ - Utilities 🦻                                                   |
| Institut de Ciències de l'Educació                                 | Masters and Graduate Studies Pre-enrolment without Username<br>Pre-enrolment without Username | Webmail Access PDI/PAS 🦻                                                |
| Self-registration ICE with username VISA ●                         | Masters and Graduate Studies Registrarion without username                                    | Students email access (e-campus)                                        |
| Self-registration ICE without username                             | Masters and Graduate Studies Pre-enrolment with username                                      | University card application                                             |
|                                                                    | Masters and Graduate Studies Registration with username 🧧                                     | Activation University card                                              |

## Once you have entered using your University ID number (NIA) and password, you should select the option Learning Agreement

Academic Management / Solicitud de intercambio de entrada > Solicitud de intercambio de entrada > Solicitud de intercambio de entrada

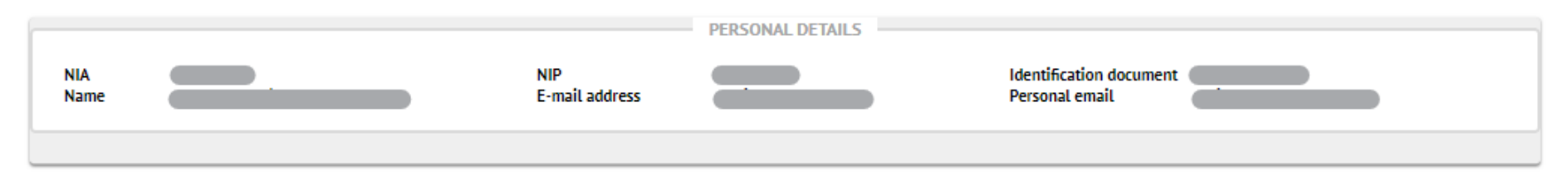

|                    | NIP | Exchange program typeUAB | Date of entry | Academic year of entry |
|--------------------|-----|--------------------------|---------------|------------------------|
| Learning Agreement |     | Erasmus+                 | 09/09/2020    | 2020                   |

There you have the option of requesting the subjects from your centre of access, in other words the centre where you will register, as well as subjects that you can request from other centres (with the exceptions outlined below).

|        | SUBJECTS FROM YOUR CENTER   |         |         |         |          |       |  |  |  |
|--------|-----------------------------|---------|---------|---------|----------|-------|--|--|--|
| Centre | Code                        | Subject | Studies | Credits | Language | Group |  |  |  |
|        | Add subject                 |         |         |         |          |       |  |  |  |
|        |                             |         |         |         |          |       |  |  |  |
|        | SUBJECTS FROM OTHERS CENTER |         |         |         |          |       |  |  |  |
| Centre | Code                        | Subject | Studies | Credits | Language | Group |  |  |  |
|        | Add subject                 |         |         |         |          |       |  |  |  |

Remember that:

1. The number of credits for the subjects you select from your centre of access has to be more than 50% of the total number of credits registered for.

- 2. The subjects you see on the screen are those offered to exchange students by each of the centres. For reasons of availability your acceptance for these subjects will not be confirmed until you have confirmation from your centre of access.
- 3. Subjects from the Faculty of Medicine may not be requested as subjects from other centres.
- 4. If you are a student of one of the following affiliated centres you may only select the subjects of the centre of access:
  - a. Sant Pau University School of Nursing
  - b. Terrassa University School of Nursing and Occupational Therapy
  - c. Gimbernat University School of Nursing
  - d. Gimbernat University School of Physiotherapy
  - e. Gimbernat Tomàs Cerdà university School of Computer and Multimedia Studies
  - f. Salesiana de Sarrià University School
  - g. Eina School of Art and Design
  - h. Massana School, Centre of Art and Design

If you want to take a subject in a different centre you should check with your own centre first.

When you select subject in your centre you will also see the name of the subject, the group available and the teaching language.

|        |      |         | SUBJECTS FROM YOUR | CENTER  |          |       |
|--------|------|---------|--------------------|---------|----------|-------|
| Centre | Code | Subject | Studies            | Credits | Language | Group |
|        |      |         | Add subject        |         |          |       |

| Search for subjects |                                   |  |
|---------------------|-----------------------------------|--|
| Faculty:            | 114-Facultat d'Economia i Empresa |  |
| null:               | All                               |  |
| Subject:            |                                   |  |

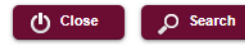

|                       | Code                                                     | Subject                                                                                           | Group                            | Centre                                        | null                                          | Language |
|-----------------------|----------------------------------------------------------|---------------------------------------------------------------------------------------------------|----------------------------------|-----------------------------------------------|-----------------------------------------------|----------|
| R.                    | 102099                                                   | Financial System                                                                                  | 50                               | 114                                           | 947                                           | =        |
| k.                    | 102118                                                   | Macroeconomics                                                                                    | 10                               | 114                                           | 947                                           |          |
| k.                    | 102118                                                   | Macroeconomics                                                                                    | 50                               | 114                                           | 947                                           |          |
| k.                    | 102138                                                   | Marketing                                                                                         | 10                               | 114                                           | 947                                           |          |
| k.                    | 102138                                                   | Marketing                                                                                         | 50                               | 114                                           | 947                                           |          |
| R.                    | 102138                                                   | Marketing                                                                                         | 20                               | 114                                           | 948                                           |          |
| k.                    | 102138                                                   | Marketing                                                                                         | 60                               | 114                                           | 948                                           |          |
| k.                    | 102143                                                   | International Economics                                                                           | 10                               | 114                                           | 947                                           | =        |
| k.                    | 102143                                                   | International Economics                                                                           | 30                               | 114                                           | 947                                           |          |
| h<br>h<br>h<br>h<br>h | 102138<br>102138<br>102138<br>102138<br>102143<br>102143 | Marketing Marketing Marketing Marketing Marketing International Economics International Economics | 10<br>50<br>20<br>60<br>10<br>30 | 114<br>114<br>114<br>114<br>114<br>114<br>114 | 947<br>947<br>948<br>948<br>948<br>947<br>947 |          |

| SUBJECTS FROM OTHERS CENTER |      |         |             |         |          |       |  |  |
|-----------------------------|------|---------|-------------|---------|----------|-------|--|--|
| Centre                      | Code | Subject | Studies     | Credits | Language | Group |  |  |
|                             |      |         | Add subject |         |          |       |  |  |

Once you have requested these subjects you can request subjects in other centres as long as they have been authorised by your own centre.

You can filter the list of centres

| Search for subj | jects |                                                     |   |
|-----------------|-------|-----------------------------------------------------|---|
| Faculty:        |       | 101-Facultat de Filosofia i Lletres                 | ~ |
| null:           |       | 101-Facultat de Filosofia i Lletres                 |   |
|                 |       | 102-Facultat de Medicina                            | h |
| Subject:        |       | 103-Facultat de Ciéncies                            |   |
|                 |       | 104-Facultat de Ciències Econòmiques i Empresarials |   |
|                 |       | 105-Facultat de Ciències de la Comunicació          |   |
|                 |       | 106-Facultat de Dret                                |   |
|                 |       | 107-Facultat de Veterinària                         |   |
|                 |       | 108-Facultat de Ciències Polítiques i de Sociologia |   |
| Code            | Subje | 109-Facultat de Psicologia                          |   |
|                 |       | 110-Facultat de Traducció i d'Interpretació         |   |
|                 |       | 111-Facultat de Ciències de l'Educació              |   |
|                 |       | 113-Facultat de Biociències                         |   |
|                 |       | 115-Escola d'Enginveria                             |   |
|                 |       | AND FILLE TILLE COLLEGE DELIGINATE                  |   |

Select the centre you are interested in and you will see the subjects on offer there with the group and teaching language

| Search for subjects |                                     |   |
|---------------------|-------------------------------------|---|
| Faculty:            | 101-Facultat de Filosofia i Lletres | ~ |
| null:               | All                                 | • |
| Subject:            |                                     |   |

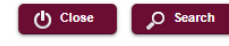

|    | Code   | Subject                      | Group | Centre | null | Language |
|----|--------|------------------------------|-------|--------|------|----------|
| h. | 100016 | Classical Culture II         | 1     | 101    | 1139 | =        |
| k  | 100016 | Classical Culture II         | 90    | 101    | 1139 | =        |
| h. | 100028 | Philosophy of Culture        | 1     | 101    | 1139 |          |
| ×. | 100028 | Philosophy of Culture        | 90    | 101    | 1139 | m        |
| h. | 100047 | Modern Language II (German)  | 1     | 101    | 801  |          |
| h. | 100047 | Modern Language II (German)  | 90    | 101    | 801  |          |
| k  | 100048 | Modern Language II (Italian) | 1     | 101    | 988  |          |
| ×. | 100048 | Modern Language II (Italian) | 2     | 101    | 988  |          |

Once you have finished you should save your choices on the homepage

## Contract of studies recorded correctly

| K 1        | 114 102138 | Marketing                  |                                                    |     |   |    |
|------------|------------|----------------------------|----------------------------------------------------|-----|---|----|
|            |            |                            | 947 - Grau en Comptabilitat i Finances             | 6.0 |   | 10 |
| ( 1        | 114 102143 | International Economics    | 947 - Grau en Comptabilitat i Finances             | 6.0 |   | 30 |
| <b>c</b> 1 | 114 102308 | Econometrics I             | 1417 - Grau en Administració i Direcció d'Empreses | 6.0 |   | 4  |
| 1          | 114 102366 | Introduction to Accounting | 1407 - Grau en Economia                            | 6.0 | - | 1  |

|    |        |        | 3001201                            |                                          |         |          |       |
|----|--------|--------|------------------------------------|------------------------------------------|---------|----------|-------|
|    | Centre | Code   | Subject                            | Studies                                  | Credits | Language | Group |
| ×  | 101    | 100028 | Philosophy of Culture              | 1139 - Grau en Humanitats                | 6.0     |          | 1     |
| X  | 110    | 101337 | Translation B-A 2 (French-spanish) | 1203 - Grau en Traducció i Interpretació | 6.0     | -        | 1     |
| •• |        | 1      |                                    | Add subject                              |         |          |       |

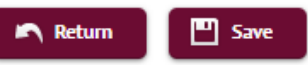

Then you need to wait for confirmation from your centre or the possibility of making changes. You will also receive instructions for registering for your chosen subjects.

Remember to close the session using the button on the upper right hand side of the screen.

Welcome to the UAB!!!